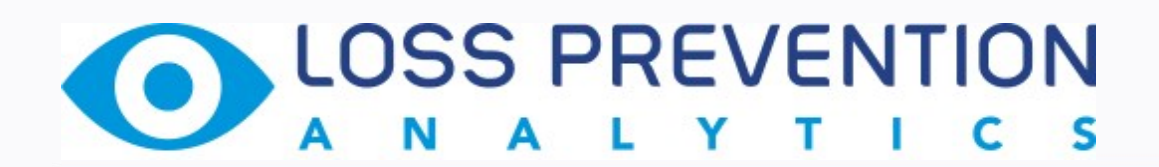

# Installation and Configuration Guide

Version 2.2

06/17/2020

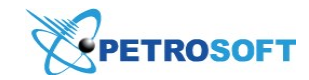

Petrosoft LLC 290 Bilmar Drive, Pittsburgh, PA 15205 www.petrosoftinc.com

#### PETROSOFT CONFIDENTIALITY LEVEL—PUBLIC USE

This document is the property of and contains Proprietary Information owned by Petrosoft, LLC and/or suppliers. This document and any attached materials transmitted to you in confidence and trust, and you agree to treat this document in strict accordance with the terms and conditions of the agreement under which it was provided to you. No part of this document may be disclosed in any manner to a third party without the prior written consent of Petrosoft, LLC.

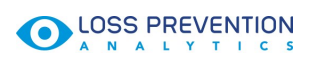

# TABLE OF CONTENTS

| LPA Installation and Configuration | 3  |
|------------------------------------|----|
| LPA Full Package                   |    |
| Recommended Installation Scenario  |    |
| FAQs: Loss Prevention Analytics    | 17 |
| Installation and Configuration     | 17 |
| Subscription                       | 21 |
| General                            | 22 |

# LPA Installation and Configuration

To start using Loss Prevention Analytics to get a clear view of retail operations, you need to set up the LPA infrastructure at your location. As part of this process, you need to perform the following activities:

- Install the DC Box and NAS at the location
- Install and configure LPA cameras
- Configure port forwarding

You can set up the LPA infrastructure using the following scenarios:

- Recommended scenario: This scenario presupposes automatic configuration of main settings in the LPA infrastructure. It is recommended that you follow this scenario when deploying the LPA infrastructure.
- Advanced scenario: In case the LPA infrastructure is not set up automatically for some reason, you can refer to the Loss Prevention Analytics FAQ section to learn how to configure the LPA settings manually.
- (i) This section describes the installation and configuration process for HIKVISION cameras of the DS-2CD2132F-I model. To install cameras from other manufacturers, find out the proper IP utility in the Internet and apply the logic described in this section.

# LPA Full Package

The Loss Prevention Analytics solution includes the following components:

- Loss Prevention Analytics module: buy now
- Cameras: buy now
- Direct Connect DC-401: buy now
- PoE Ethernet Switch: buy now
- Buffalo NAS TS 3210: buy now (sold separately through Amazon)

# **Recommended Installation Scenario**

As soon as you pay the LPA subscription fee for a particular location, the system enables LPA for this location in CStoreOffice<sup>®</sup>. You then need to set up the LPA infrastructure at the location. The infrastructure setup includes the following steps:

- 1. Installing and configuring hardware
- 2. Setting up port forwarding

# 3. Configuring LPA settings in the LPA Settings Console on the DC Box

### **1 Installing and Configuring Hardware**

When you receive the DC Box, NAS device, switch and cameras, you need to install all hardware properly at the location so that the software installation process is successful and error-free. To learn about hardware installation schemes and the activation process, you can refer to the following documents:

- LPA Quick Start Guide
- DC Box Quick Start Guide
- DC Box Activation Guide

The documents are typically sent to your email address. If you do not receive the documents, use the links above or find the documents at https://help.petrosoftinc.com.

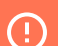

Leave all devices powered on after you install and activate them.

You need to physically set up all devices in the network. Do the following:

- 1. To install and activate the DC Box correctly, follow the DC Box Activation Guide. Make sure the DC Box is activated.
- 2. To install the location POS correctly, follow the instructions from the manufacturer. If you are using SmartPOS, follow the SmartPOS installation manual.

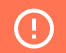

Do not connect the NAS device or DC Box to the PoE switch.

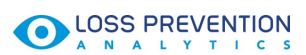

3. Connect NAS Buffalo to the LAN port on the router as shown in the diagram below.

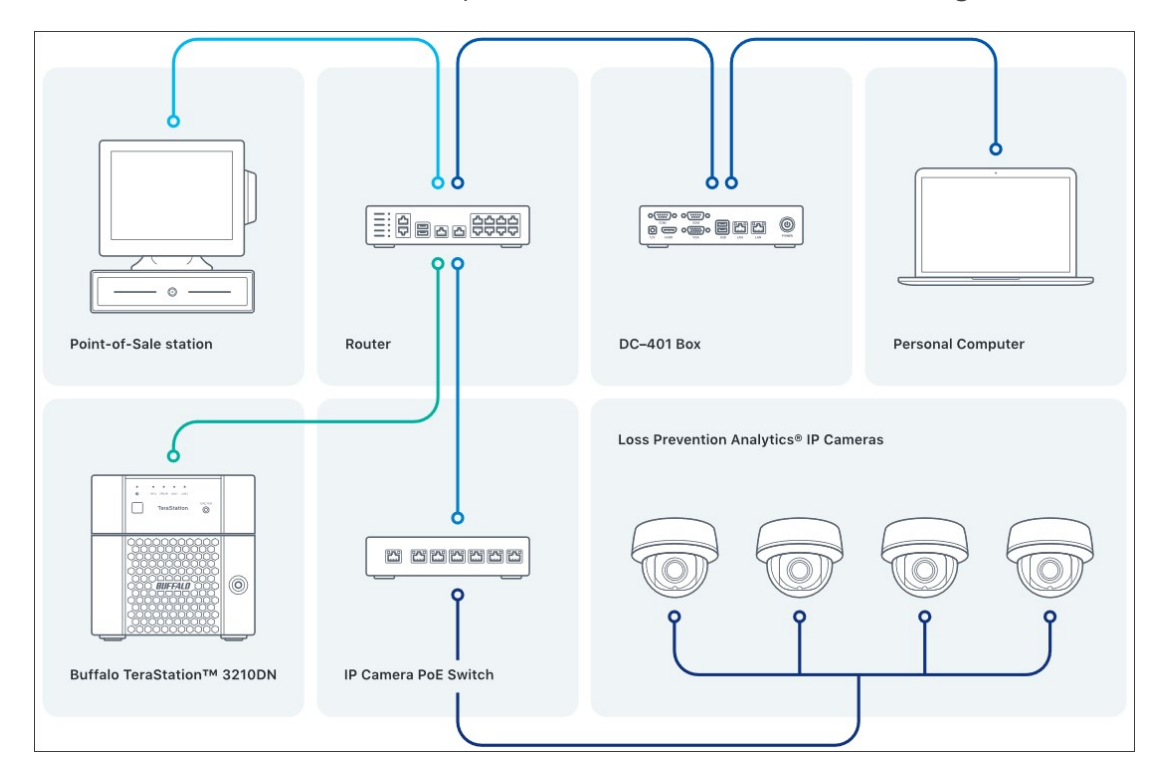

- 4. Review the following sections to learn about cameras installation and configuration, cameras view and positions and required tools and materials:
  - o Tools and Materials
  - o Cameras View and Positions
  - o Cameras Installation and Configuration

### **Tools and Materials**

Before installing a camera, make sure you have the following tools and materials:

- 1 box 1000 feet STP Cat 5e cable
- Pack of RJ-45 ends for STP
- Zip ties
- Crimp tool
- Ethernet cable tester
- Wire cutter

You may also need the following extra equipment:

- PoE switch (8+1 ports)
- 12- or 24-port rack mountable patch panel (only for cases with a mounting rack)

## **Cameras View and Positions**

LOSS PREVENTION

To learn about the cameras basic layout, their side view and coverage area, refer to the diagram below.

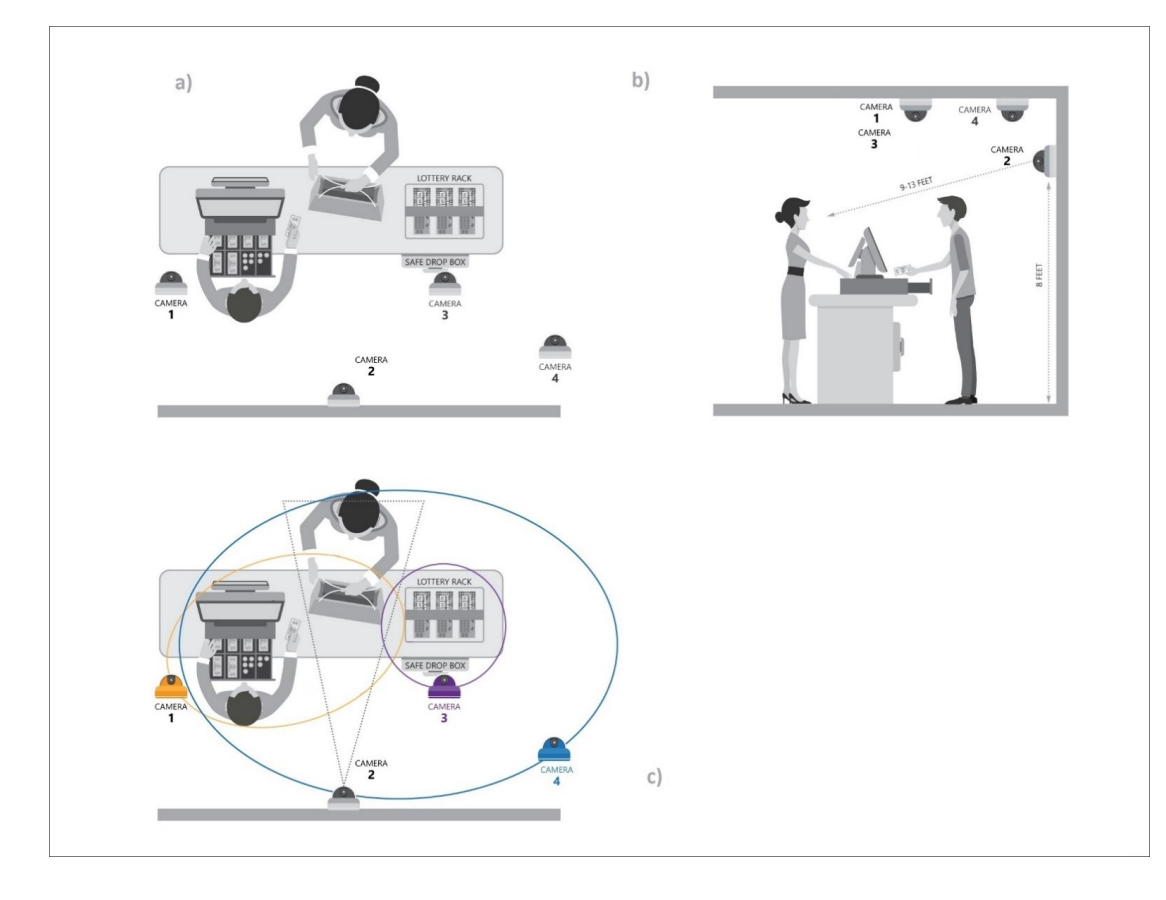

Cameras at the location must be set up in the following way:

• **Camera 1**: Counter and drawer close up to see the product name and cash value. The pop view of the counter to be able to generate motion events in cases when a cashier does not use the register for customer's purchase.

The cash register camera must be mounted on the ceiling and should be aligned with the cash drawer and must see the entire drawer when open. The camera must also see products scanned by the register, and the counter. An optimal distance between the register and camera is 6-7 feet.

• **Camera 2**: Customer's face, automatic WB balance, close shot, the cashier should not block the view. This camera should help detect customers' age clearly.

The customer view camera must be installed on the wall approximately 8 feet above the floor, 2-3 feet aside from the cash register. For an optimal view of a customer, the distance between the camera and object must not be less than 9 ft. The best view is achieved in the range of 9' and 13'.

• **Camera 3**: Lottery, instant tickets. An unobstructed view of the instant lottery rack to see the ticket type sold. The motion detection. This setup uses a 12 mm fixed zoom camera.

### • In case of lottery rack use:

For instant lottery racks with 4 slots wide and 5 slots high, the camera is mounted on the ceiling above the lottery rack. Position the camera 1 or 2 feet in front of the rack to be able to see the rack in angle. For an optimal view, the height range between the object and camera is 4'-5.5'. For wider lottery racks, you might need to use a 6 mm or 4 mm camera.

### o In case of a close counter view:

Mount the camera on the ceiling right above the spot on the counter where products and money are mostly placed. An optimal height is 7 feet above the counter.

• **Camera 4**: Generic view of cashier's area to be able to see cash drops and other activities out of close proximity to covered areas.

Mount the camera on the ceiling. Choose a sweet spot based on your store layout. You must be able to see a cashier working on transaction, a customer standing in front of the register and the safe drop box (if present) simultaneously. There is no strict guideline for the camera 4 installation location because every store is unique.

### **Cameras Installation and Activation**

To install and activate cameras at the location, you need to perform the following activities:

- 1. Make a survey and planning.
- 2. Prepare wires.
- 3. Install cameras.
- 4. Connect the PoE switch.
- 5. Activate cameras. Typically, cameras are activated automatically. If not, you can activate them manually. For details, see FAQs: Loss Prevention Analytics > Installation and Configuration.
- 6. Adjust the cameras view.
- 7. Set up the video quality.

### Making a Survey and Planning

Before you install and activate cameras at the location, make the following survey:

- 1. Determine where cameras are going to be installed in accordance with your needs. For more details, see Cameras View and Positions.
- 2. Measure the length of the cable from the place where the PoE switch and DC Box will be installed

to the spot of each camera. Consider the obstacles that need to be bypassed.

3. After the measurement is done, allow 2 feet of slack at the end for play.

#### **Preparing Wires**

To prepare wires for cameras:

- 1. Cut the necessary length of the STP CAT5e cable and pull it above the ceiling.
- 2. Crimp both ends of cables to plug them to cameras and the PoE switch. If you use a rack, crimp only one end in accordance with the 568B standard, and second end of the cables punch to the patch panel using the "B" pattern as a reference.
- 3. Fasten the patch panel to the top position of the rack using M6-1.0 bolts.
- 4. Check cable ends for miswiring using the tester.

#### **Installing Cameras**

To install cameras:

- 1. Put template stickers that come with a camera on the desired spots.
- 2. Drill the holes using a bit that matches the anchor diameter and then insert anchors into these holes.
- 3. Unmount the camera cover using the hex key that comes with your camera.
- 4. Align the holes of camera housing and drilled holes.
- 5. Plug the CAT5e end to the camera, fasten the screws and then secure camera on the ceiling or wall.
- 6. Leave the camera cover open.

### **Connecting the PoE Switch**

To connect the PoE switch:

1. Plug the CAT5e cables from cameras to the PoE switch ports as shown below.

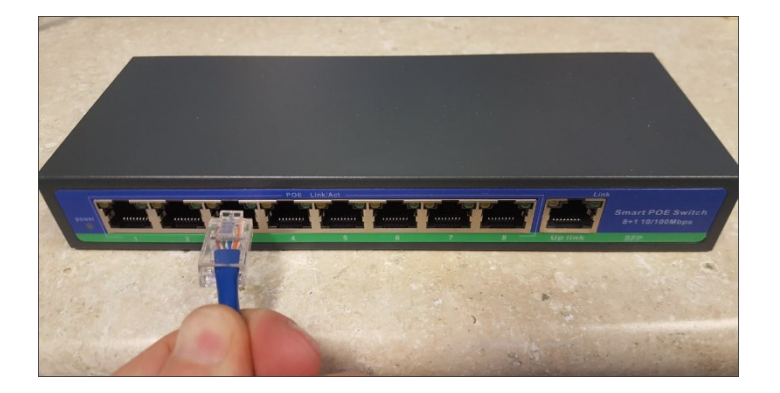

2. For the patch panel and rack scenario, use 1 or 2 ft premade CAT5e cables. Plug one end of the cable to the patch panel and the other end to the PoE switch. From "up link" port, pull the cable to the ISP router.

The solid light on the ports means the connection is up. The blinking light means activity (data travels back and forth).

### **Adjusting Cameras View**

To adjust the cameras view:

- 1. After you validate that the camera is functioning properly, make the necessary adjustments by turning and twisting the camera head.
- 2. Once an adjustment is done, fasten the camera cover back.

### Setting up the Video Quality

To set up the video quality for a HIKVISION camera:

- 1. Click the **Configuration** tab.
- 2. In the Basic Configuration menu, select Video/Audio.
- 3. On the Video tab, specify the following settings:
  - o From the **Resolution** list, select 1280\*720P.
  - o From the Frame Rate list, select 15 fps.
  - o In the Max. Bitrate field, enter 1024 Kbps.
  - o From the Video Encoding list, select H.264.
  - o In the I Frame Interval field, enter 20.

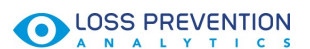

#### 4. Click Save.

| Live View                                 | Playback                        | Log             | Configuration | 💄 admin   🛶 Logou |
|-------------------------------------------|---------------------------------|-----------------|---------------|-------------------|
| Local Configuration O Local Configuration | ∧ Video                         |                 |               |                   |
| Basic Configuration                       | <ul> <li>Stream Type</li> </ul> | Main Stream(Nor | mal) v        |                   |
| O System                                  | Video Type                      | Video Stream    | ~             |                   |
| Network                                   | Resolution                      | 1280*720P       | ~             |                   |
| <ul> <li>Video/Audio</li> </ul>           | Bitrate Type                    | Variable        | ~             |                   |
| © Image                                   | Video Quality                   | Medium          | ~             |                   |
| <ul> <li>Security</li> </ul>              | Frame Rate                      | 15              | √ fps         |                   |
| Advanced Configuratio                     | n 🖌 Max. Bitrate                | 1024            | Kbps          |                   |
|                                           | Video Encoding                  | H.264           | ~             |                   |
|                                           | Profile                         | Main Profile    | ~             |                   |
|                                           | I Frame Interval                | 20              |               |                   |
|                                           | SVC                             | OFF             | ~             |                   |
|                                           |                                 |                 |               |                   |
|                                           |                                 |                 |               | Save              |
|                                           |                                 |                 |               | U                 |

### **2 Setting up Port Forwarding**

To set up port forwarding:

- Open a web browser, in the address bar, enter the default gateway IP address and then press Enter on the keyboard.
- 2. Log in to the router using the username and the password given by your Internet provider.

For Comcast users, the default login and password values are the following:

- o Login name: cusadmin
- o Pasword: highspeed
- 3. In the Comcast Business Gateway window, in the left menu, select Firewall.

Installation and Configuration Guide / Version 2.2

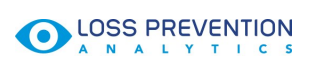

4. Click the **Port Configuration** tab, click the **Port Forwarding** link and then click **add new**.

| mcast Business Gat | eway                    |                   |                                         |                                                                                                    |                                  |                                |                                                | Sig              | n Out |
|--------------------|-------------------------|-------------------|-----------------------------------------|----------------------------------------------------------------------------------------------------|----------------------------------|--------------------------------|------------------------------------------------|------------------|-------|
| MAIN               | Firewall<br>Options     | [                 | Port<br>Configuration                   | We<br>Blo                                                                                                    | eb Site I<br>ocking              | DMZ 1-to<br>NA                 | р-1<br>Т                                       |                  |       |
| Administration     | Port Forv               | wardi             | ing Port Trigo                          | gering Por                                                                                                    | t Blocking                       |                                |                                                |                  |       |
| AN                 | Allow pu                | blic a            | ccess to LAN                            | side IPv6 H                                                                                                    | losts True St                    | atic IP Port Ma                | nagement                                       |                  | 1     |
| irevall            | - more par              |                   |                                         |                                                                                                    |                                  |                                |                                                |                  |       |
| ateway Summary     | PORT F                  | ORV               | WARDING                                 |                                                                                                    |                                  |                                |                                                |                  |       |
| IELP               | Port Forw<br>specifical | vardin<br>Ilv ide | ng is used to a<br>entified application | direct authoriation(s) on                                                                                                    | the network.                     | traffic to the a               | appropriate serv                               | /er(s) or        |       |
|                    | sheenteet               |                   | enteries appres                         | actenite) en                                                                                                    | the nethorn                      |                                |                                                |                  |       |
|                    |                         |                   |                                         |                                                                                                    |                                  |                                |                                                |                  |       |
|                    | 🗐 Disa                  | ble a             | all Port Forw                           | arding ru                                                                                                    | lles                             |                                |                                                |                  |       |
|                    | Disa Select             | #                 | Application<br>Name                     | Popularity Popularity | rt Range<br>Private              | Protocol                       | IP Address                                     | Enable           |       |
|                    | Disa                    | #                 | Application<br>Name<br>dvr80            | Po<br>Public<br>80                                                                                                    | rt Range<br>Private<br>80        | Protocol<br>TCP/UDP            | IP Address<br>192.168.26.110                   | Enable           |       |
|                    | Disa<br>Select          | #<br>1<br>2       | Application<br>Name<br>dvr80<br>dvrrtsp | Po<br>Public<br>80<br>554                                                                                                    | rt Range<br>Private<br>80<br>554 | Protocol<br>TCP/UDP<br>TCP/UDP | IP Address<br>192.168.26.110<br>192.168.26.110 | Enable           |       |
|                    | Disa                    | #<br>1<br>2       | Application<br>Name<br>dvr80<br>dvrrtsp | varding ru<br>Po<br>Public<br>80<br>554                                                                                                    | rt Range<br>Private<br>80<br>554 | Protocol<br>TCP/UDP<br>TCP/UDP | IP Address<br>192.168.26.110<br>192.168.26.110 | Enable<br>@      |       |
|                    | Disa<br>Select          | # 1 2             | Application<br>Name<br>dvr80<br>dvrtsp  | Poblic<br>80<br>554                                                                                                    | rt Range<br>Private<br>80<br>554 | Protocol<br>TCP/UDP<br>TCP/UDP | IP Address<br>192.168.26.110<br>192.168.26.110 | Enable<br>©<br>© |       |
|                    | Disa<br>Select          | # 1 2             | Application<br>Name<br>dvr80<br>dvrrtsp | Poblic<br>80<br>554                                                                                                    | rt Range<br>Private<br>80<br>554 | Protocol<br>TCP/UDP<br>TCP/UDP | IP Address<br>192.168.26.110<br>192.168.26.110 | Enable<br>©      |       |

- 5. In the **PORT FORWARDING ADD/EDIT** view, configure the following data and then click **apply**:
  - o In the Application Name field, enter DC.
  - o In the **Public** fields, enter the port range from 222 to 222.
  - o In the **Private** field, enter 22.
  - o From the Protocol list, select TCP/UDP.
  - o In the IP Address field, enter X.X.X.220.

|                                               | Teway Sign O                                                                                                    |
|-----------------------------------------------|----------------------------------------------------------------------------------------------------|
| IAIN<br>NITIAL SETUP                          | Firewall         Port         Web Site         DMZ         1-to-1           Options         Configuration         Blocking         NAT        |
| EATURE SETTINGS<br>dministration<br>(AN<br>AN | Back<br>PORT FORWARDING ADD/EDIT<br>You can add or edit your Port Forwarding rules here.                                                      |
| rewall<br>ateway Summary<br>IELP              | Application<br>Name     Port Range     Protocol     IP Address       DC501     222     ~     22     ~     22     TCP/UDP ▼     102.108.26.220 |
|                                               |                                                                                                    |

- 6. Click add new once again.
- 7. In the **PORT FORWARDING ADD/EDIT** view, configure the following data and then click **apply**:
  - o In the Application Name field, enter DC-2.
  - o In the **Public** fields, enter the port range from 12501 to 12501.
  - o In the Private field, enter 12501.
  - o From the Protocol list, select TCP/UDP.
  - o In the IP Address field enter X.X.X.220.

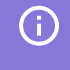

The first three octets of the IP address – 192.168.26 in this example – must match the first three octets of your default gateway. The last octet of the IP address must be 220.

|                      | teway Sign O                                                                                                    |
|----------------------|----------------------------------------------------------------------------------------------------|
| IAIN<br>NITIAL SETUP | Firewall         Port         Web Site         DMZ         1-to-1           Options         Configuration         Blocking         NAT |
| EATURE SETTINGS      | Back                                                                                                    |
| AN                   | PORT FORWARDING ADD/EDIT                                                                                                    |
| AN                   | You can add or edit your Port Forwarding rules here.                                                                                   |
| PN                   | connected devices                                                                                                    |
| rewall               | Application Port Range Destand                                                                                                    |
| ateway Summary       | Name Public Private                                                                                                    |
| ELP                  | DC501-2 12501 ~ 12501 12501 ~ 12601 TCP/UDP V 192.168.26.220                                                                           |
|                      |                                                                                                    |
|                      |                                                                                                    |

- 8. When DC and DC-2 are added, click **Apply**.
- 9. (Optional) If you have another Internet provider, contact the provider technical support to find out

how to set up port forwarding. Then apply the same logic to add DC and DC-2 ports.

| AIN     Firewall<br>Options     Port<br>Configuration     Web Site<br>Blocking     DMZ     1-to-1<br>NAT       EATURE SETTINGS<br>dministration     Port Forwarding     Port Triggering     Port Blocking       AN     Allow public access to LAN side IPv6 Hosts     True Static IP ort Management       rewall<br>ateway Summary     PORT FORWARDING<br>Port Forwarding is used to direct authorized inbound traffic to the appropriate server(s) or<br>specifically identified application(s) on the network.       ELP     Select     # Application<br>Name       Select     # Application<br>Name     Port Range<br>Public       0     1     dvr80     80       0     1     dvr80     80       0     1     dvr80     80       0     1     dvr80     80       0     3     DC501     22       0     4     DC501-2     12501       0     4     DC501-2     12501                                                                                                    | Firewall<br>Options       Port<br>Configuration       Web Site<br>Blocking       DMZ       1-to-1<br>NAT         Port Forwarding       Port Triggering       Port Blocking       Allow public access to LAN side IPv6 Hosts       True Static IP Port Management       Image Port Management         PORT FORWARDING       Port Forwarding is used to direct authorized inbound traffic to the appropriate server(s) or specifically identified application(s) on the network.       Image Port Forwarding rules         Disable all Port Forwarding rules       Select # Application Public Private       Protocol       IP Address       Enable         1       dvr80       80       80       TCP/UDP       192.168.26.110       Image Public 20         2       dvrtsp       554       554       TCP/UDP       192.168.26.220       Image Public 20         3       DC501       222       22 ~ 22       TCP/UDP       192.168.26.220       Image Public 20         4       DC501-2       12501       12501       TCP/UDP       192.168.26.220       Image Public 20                                                                                                    | AIN       Firewall<br>Options       Port<br>Configuration       Web Site<br>Blocking       DMZ       1-to-1<br>NAT         AIN       Port Forwarding       Port Triggering       Port Blocking       NAT       NAT         Iministration       IN       Allow public access to LAN side IPv6 Hosts       True Static IP Port Management       Iministration         Interval       Port Forwarding is used to direct authorized inbound traffic to the appropriate server(s) or specifically identified application(s) on the network.       Port Forwarding rules         Iministration       Iministration       Iministration       Port Forwarding rules         Interval       Port Forwarding si used to direct authorized inbound traffic to the appropriate server(s) or specifically identified application(s) on the network.       Iministration         Iministration       Iministration       Port Forwarding rules       Iministration         Iministration       Iministratic       Port Forwarding rules       Iministratic Private         Iministratic       Iministratic       Iministratic       Port Forwarding rules         Iministratic       Iministratic       Port Forwarding rules       Iministratic         Iministratic       Iministratic       Port Forwarding rules       Iministratic         Iministratic       Iministratic       Port Forwarding rules       Iministratic                                                                                                    |                 |                |                       |                                                                  |                                     |                                                               |                                                      |                                                                                    |                            |     |  |  |
|----------------------------------------------------------------------------------------------------|----------------------------------------------------------------------------------------------------|----------------------------------------------------------------------------------------------------|-----------------|----------------|-----------------------|------------------------------------------------------------------|-------------------------------------|---------------------------------------------------------------|------------------------------------------------------|------------------------------------------------------------------------------------|----------------------------|-----|--|--|
| EATURE SETTINGS       Consignation       Docking       INAL         Port Forwarding       Port Triggering       Port Blocking         Allow public access to LAN side IPv6 Hosts       True Static IP Port Management         PORT FORWARDING       Port Forwarding is used to direct authorized inbound traffic to the appropriate server(s) or specifically identified application(s) on the network.       Port Forwarding rules         ELP       Disable all Port Forwarding rules       Select # Application Port Range Protocol IP Address Enable         0       1       dvr80       80       80       TCP/UDP       192.168.26.110       Image: Port Col Que Protocol Que Protoco                                                                                                    | MGS       Optimits       Computation       Dicknig       Intri         Port Forwarding       Port Triggering       Port Blocking       Allow public access to LAN side IPv6 Hosts       True Static IP Port Management         PORT FORWARDING       Port Forwarding is used to direct authorized inbound traffic to the appropriate server(s) or specifically identified application(s) on the network.       Disable all Port Forwarding rules         Disable all Port Forwarding rules       Select # Application Port Range Protocol IP Address Enable       I dvr80       80       80       TCP/UDP       192.168.26.110       I dvr80         2       dvrrtsp       554       554       TCP/UDP       192.168.26.200       I dvr80         3       DC501       222       22 ~ 22       TCP/UDP       192.168.26.220       I dvr80                                                                                                    | Statuse Setting       Docking       Docking       Docking         Iministration       N       Port Forwarding       Port Blocking       Allow public access to LAN side IPv6 Hosts       True Static IP Port Management         PORT FORWARDING       Port Forwarding is used to direct authorized inbound traffic to the appropriate server(s) or specifically identified application(s) on the network.       Disable all Port Forwarding rules         Image: Select # Application Name       Port Range       Protocol       IP Address       Enable         1       dvr80       80       80       TCP/UDP       192.168.26.110       Image: Select in the true of the true of true of the true of the true of the true of true of the true of the true of the true of the true of the true of the true of the true of the true of the true of the true of the true of true of the true of the true of the true of the true of the true of the true of the true of the true of the true of the true of the true of the true of the true of the true of the                                                                                                    | MAIN            | Firewall       |                       | Port                                                             | W                                   | eb Site DM                                                    | IZ 1-to                                              | -1                                                                                 |                            |     |  |  |
| dministration       Allow public access to LAN side IPv6 Hosts True Static IP Port Management         AN       Allow public access to LAN side IPv6 Hosts True Static IP Port Management         revail       PORT FORWARDING         ateway Summary       Port Forwarding is used to direct authorized inbound traffic to the appropriate server(s) or specifically identified application(s) on the network.         Image: Disable all Port Forwarding rules         Select # Application Name Public Private       Protocol IP Address Enable         1       dvr80       80       80         2       dvrrtsp       554       TCP/UDP       192.168.26.110         3       DC501       222       22 ~ 22       TCP/UDP       192.168.26.220         4       DC501-2       12501       12501 ~ 12501       TCP/UDP       192.168.26.220                                                                                                    | Allow public access to LAN side IPv6 Hosts True Static IP Port Management         PORT FORWARDING         Port Forwarding is used to direct authorized inbound traffic to the appropriate server(s) or specifically identified application(s) on the network.         Disable all Port Forwarding rules         Select # Application Port Range Protocol IP Address Enable         1       dvr80       80       80       TCP/UDP       192.168.26.110         2       dvr8tp       554       554       TCP/UDP       192.168.26.200         3       DC501       222       22       7CP/UDP       192.168.26.220       Image: Control of the transmitter                                                                                                    | Imministration       Allow public access to LAN side IPv6 Hosts       True Static IP Port Management         rewall       PORT FORWARDING         hteway Summary       Port Forwarding is used to direct authorized inbound traffic to the appropriate server(s) or specifically identified application(s) on the network.         Image: Disable all Port Forwarding rules         Select # Application Port Range       Protocol IP Address Enable         1       dvr80       80       80         2       dvrrtsp       554       554       TCP/UDP         3       DC501       222       22 ~ 22       TCP/UDP       192.168.26.110         3       DC501       222       22 ~ 22       TCP/UDP       192.168.26.220       Image: Description of the transmitter                                                                                                    | EATURE SETTINGS | Port For       | ward                  | ing Port Trigg                                                   | i Di                                | ort Blocking                                                  | 0.41                                                 |                                                                                    |                            |     |  |  |
| AN Allow public access to LAN side IPv6 Hosts True Static IP Port Management  revail ateway Summary ELP  Allow public access to LAN side IPv6 Hosts True Static IP Port Management  PORT FORWARDING Port Forwarding is used to direct authorized inbound traffic to the appropriate server(s) or specifically identified application(s) on the network.  Disable all Port Forwarding rules  Select # Application Port Range Public Private  I dvr80 80 80 TCP/UDP 192.168.26.110  I dvr80 80 80 TCP/UDP 192.168.26.110  I dvr80 2 dvrrtsp 554 554 TCP/UDP 192.168.26.110  I dvr80 1 222 22 22 ~ 22  I CP/UDP 192.168.26.20  I dvr60 1 222 12501 12501 ~ 12501 TCP/UDP  I I 2.168.26.20  I dvr60 IP Address IP Address I dvr60 IP Address I dvr60 IP Address I dvr60 IP IP IP IP IP IP IP IP IP IP IP IP IP                                                                                                    | Allow public access to LAN side IPv6 Hosts       True Static IP Port Management         PORT FORWARDING       Port Forwarding is used to direct authorized inbound traffic to the appropriate server(s) or specifically identified application(s) on the network.         Disable all Port Forwarding rules         Select       # Application Port Range Protocol IP Address Enable         1       dvr80       80       80       TCP/UDP       192.168.26.110         2       dvr810       554       554       TCP/UDP       192.168.26.220       Image: Contract Contract Contrend Contrend Contract Contract Contract Contract Contr                                                                                                    | Allow public access to LAN side IPv6 Hosts       True Static IP Port Management         rewall       PORT FORWARDING         hteway Summary       Port Forwarding is used to direct authorized inbound traffic to the appropriate server(s) or specifically identified application(s) on the network.         Disable all Port Forwarding rules         Select       # Application Port Range Protocol IP Address Enable         1       dvr80       80       TCP/UDP         2       dvrrtsp       554       554         3       DC501       222       22 ~ 22         4       DC501-2       12501       12501 ~ 12501                                                                                                    | dministration   |                |                       | ing <u>rentrings</u>                                             |                                     |                                                               |                                                      |                                                                                    |                            |     |  |  |
| revail         ateway Summary       PORT FORWARDING         Port Forwarding is used to direct authorized inbound traffic to the appropriate server(s) or specifically identified application(s) on the network.         Disable all Port Forwarding rules         Select       # Application Name       Port Range       Protocol       IP Address       Enable         1       dvr80       80       80       TCP/UDP       192.168.26.110       Image: Colored of the colored of the color                                                                                                    | PORT FORWARDING         Port Forwarding is used to direct authorized inbound traffic to the appropriate server(s) or specifically identified application(s) on the network.         Disable all Port Forwarding rules         Select       Application       Port Range       Protocol       IP Address       Enable         1       dvr80       80       80       TCP/UDP       192.168.26.110       Image: Colspan="2">Colspan="2">Colspan="2"       Colspan="2">Colspan="2"       Colspan="2"       Colspan="2"       Colspan="2"       Colspan="2"       Colspan="2"       Colspan="2"       Colspan="2"       Colspan="2"       Colspan="2"          Colspan="2"                                                                                                    | Select       Application<br>Name       Port Forwarding rules         0       1       dvr80       80       TCP/UDP       192.168.26.110       Image: Compare the server the server the                                 | AN              | Allow pu       | blic a                | ccess to LAN s                                                   | side IPv6                           | Hosts True Stat                                               | ic IP Port Ma                                        | nagement                                                                           |                            | - 1 |  |  |
| PORT FORWARDING         Port Forwarding is used to direct authorized inbound traffic to the appropriate server(s) or specifically identified application(s) on the network.         Disable all Port Forwarding rules         Select # Application       Port Range       Protocol       IP Address       Enable         0       1       dvr80       80       80       TCP/UDP       192.168.26.110       Image: colspan="2">Image: colspan="2">Image: colspan="2">Image: colspan="2">Colspan="2">Colspan="2"         Select # Application (S) on the network.         0       1       dvr80       80       80       TCP/UDP       192.168.26.110       Image: colspan="2">Colspan="2"         0       1       dvr80       80       80       TCP/UDP       192.168.26.110       Image: colspan="2"         0       3       DC501       22       22       22       TCP/UDP       192.168.26.220       Image: colspan="2"         0       4       DC501-2       12501       12501       TCP/UDP <t< td=""><td>PORT FORWARDING         Port Forwarding is used to direct authorized inbound traffic to the appropriate server(s) or specifically identified application(s) on the network.         Disable all Port Forwarding rules         Select       # Application Name       Port Range       Protocol       IP Address       Enable         1       dvr80       80       80       TCP/UDP       192.168.26.110       Implication         2       dvr8p       554       554       TCP/UDP       192.168.26.110       Implication         3       DC501       222       22 ~ 22       TCP/UDP       192.168.26.220       Implication         4       DC501-2       12501       12501 ~ 12501       TCP/UDP       192.168.26.220       Implication</td><td>PORT FORWARDING         Port Forwarding is used to direct authorized inbound traffic to the appropriate server(s) or specifically identified application(s) on the network.         Disable all Port Forwarding rules         Select # Application       Port Range       Protocol       IP Address       Enable         1       dvr80       80       80       TCP/UDP       192.168.26.110       Image: Colspan="2"&gt;Image: Colspan="2"&gt;Colspan="2"&gt;Colspan="2"         Colspan="2"&gt;Colspan="2"&gt;Colspan="2"       Port Colspan="2"&gt;Colspan="2"       Port Colspan="2"         Colspan="2"&gt;Colspan="2"       Port Range       Protocol       IP Address       Enable       Image: Colspan="2"       Image: Colspan="2"       Enable       Image: Colspan="2"       Image: Colspan="2"       Image: Colspan="2"       Image: Colspan="2"       Image: Colspan="2"       Image: Colspan="2"       Image: Colspan="2"       Image: Colspan="2"       Image: Colspan="2"       Image: Colspan="2"</td><td>irewall</td><td>DODT</td><td>0.01</td><td>MADDING</td><td></td><td></td><td></td><td></td><td></td><td>- 1</td></t<> | PORT FORWARDING         Port Forwarding is used to direct authorized inbound traffic to the appropriate server(s) or specifically identified application(s) on the network.         Disable all Port Forwarding rules         Select       # Application Name       Port Range       Protocol       IP Address       Enable         1       dvr80       80       80       TCP/UDP       192.168.26.110       Implication         2       dvr8p       554       554       TCP/UDP       192.168.26.110       Implication         3       DC501       222       22 ~ 22       TCP/UDP       192.168.26.220       Implication         4       DC501-2       12501       12501 ~ 12501       TCP/UDP       192.168.26.220       Implication                                                                                                    | PORT FORWARDING         Port Forwarding is used to direct authorized inbound traffic to the appropriate server(s) or specifically identified application(s) on the network.         Disable all Port Forwarding rules         Select # Application       Port Range       Protocol       IP Address       Enable         1       dvr80       80       80       TCP/UDP       192.168.26.110       Image: Colspan="2">Image: Colspan="2">Colspan="2">Colspan="2"         Colspan="2">Colspan="2">Colspan="2"       Port Colspan="2">Colspan="2"       Port Colspan="2"         Colspan="2">Colspan="2"       Port Range       Protocol       IP Address       Enable       Image: Colspan="2"       Image: Colspan="2"       Enable       Image: Colspan="2"       Image: Colspan="2"       Image: Colspan="2"       Image: Colspan="2"       Image: Colspan="2"       Image: Colspan="2"       Image: Colspan="2"       Image: Colspan="2"       Image: Colspan="2"       Image: Colspan="2"                                                                                                    | irewall         | DODT           | 0.01                  | MADDING                                                          |                                     |                                                               |                                                      |                                                                                    |                            | - 1 |  |  |
| Select       # Application Name       Port Range       Protocol       IP Address       Enable         1       dvr80       80       80       TCP/UDP       192.168.26.110       Image         2       dvrrtsp       554       554       TCP/UDP       192.168.26.110       Image         3       DC501       222       22 ~ 22       TCP/UDP       192.168.26.200       Image         4       DC501-2       12501       12501 ~ 12501       TCP/UDP       192.168.26.200       Image                                                                                                    | Select       #       Application<br>Name       Port Range<br>Public       Protocol       IP Address       Enable         1       dvr80       80       80       TCP/UDP       192.168.26.110       Image: Comparison of the transmission of the transmission of the transmission of the transmission of the transmission of transmission of transmissin of transmission of transmission of tran                                                                                   | Select       # Application Name       Port Range       Protocol       IP Address       Enable         1       dvr80       80       80       TCP/UDP       192.168.26.110       Image: Control of the text of the text of the text of the text of text of t                                                              | ateway Summary  | PORT           | ORI                   | WARDING                                                          | line at a with                      | animal intercent to                                           | office to the other                                  |                                                                                    |                            | - 1 |  |  |
| Disable all Port Forwarding rules         Select       #       Application<br>Name       Port Range<br>Public       Protocol       IP Address       Enable         0       1       dvr80       80       80       TCP/UDP       192.168.26.110       Image: Color of the state of the state of the sta                                                                                                    | Disable all Port Forwarding rules         Select       #       Application Name       Port Range Private       Protocol       IP Address       Enable         1       dvr80       80       80       TCP/UDP       192.168.26.110       Image: Colored Colored Color                                                                                                    | Disable all Port Forwarding rules         Select       #       Application Name       Port Range       Protocol       IP Address       Enable         1       dvr80       80       80       TCP/UDP       192.168.26.110       Image: Colored state state sta                                                                                                    | IFLP            | specifica      | lly id                | entified applica                                                 | ation(s) o                          | n the network.                                                | arric to the a                                       | appropriate serve                                                                  | er(s) or                   | - 1 |  |  |
| Select         #         Application<br>Name         Port Range<br>Public         Private         Protocol         IP Address         Enable           1         dvr80         80         80         TCP/UDP         192.168.26.110         Image: Comparison of the second of the second of the s                                                                                                    | Select       #       Application<br>Name       Port Range<br>Public       Protocol       IP Address       Enable         1       dvr80       80       80       TCP/UDP       192.168.26.110       Image: Comparison of the comparison of the comparison                                                                                    | Select       #       Application<br>Name       Port Range<br>Public       Protocol       IP Address       Enable         1       dvr80       80       80       TCP/UDP       192.168.26.110       Image: Comparison of the comparison of the comparison o                                                                 |                 |                |                       |                                                                  |                                     | ulaa                                                          |                                                      |                                                                                    |                            | - 1 |  |  |
| Select         #         Application<br>Name         Port Range<br>Public         Protocol         IP Address         Enable           1         dvr80         80         80         TCP/UDP         192.168.26.110         Image: Comparison of the comparison of the comparison o                                                                                                    | Select         #         Application<br>Name         Port Range<br>Public         Protocol         IP Address         Enable           1         dvr80         80         80         TCP/UDP         192.168.26.110         Image: Comparison of the comparison of the comparison o                                                                          | Select         #         Application<br>Name         Port Range<br>Public         Protocol         IP Address         Enable           Image: Image: I   |                 | Die            | bla                   | all Dort Form                                                    | arding r                            | Disable all Port Forwarding rules                             |                                                      |                                                                                    |                            |     |  |  |
| ○       1       dvr80       80       80       TCP/UDP       192.168.26.110       Image: Comparison of the comparison of the compariso                                                                                                    | 1         dvr80         80         80         TCP/UDP         192.168.26.110         Image: Comparison of the comparison of the comp | ○       1       dvr80       80       80       TCP/UDP       192.168.26.110       Image: Comparison of the comparison of the compariso |                 | 🗍 Disa         | able                  | all Port Forw                                                    | arding r                            | ules                                                          |                                                      |                                                                                    |                            | . 1 |  |  |
| ○         2         dvrrtsp         554         554         TCP/UDP         192.168.26.110         ✔           ○         3         DC501         222         22 ~ 22         TCP/UDP         192.168.26.200         ✔           ○         4         DC501-2         12501         12501         TCP/UDP         192.168.26.220         ✔                                                                                                    | ○         2         dvrrtsp         554         554         TCP/UDP         192.168.26.110         ♥           ○         3         DC501         222         22 ~ 22         TCP/UDP         192.168.26.220         ♥           ○         4         DC501-2         12501         12501 ~ 12501         TCP/UDP         192.168.26.220         ♥                                                                                                    | ○         2         dvrrtsp         554         554         TCP/UDP         192.168.26.110         ♥           ○         3         DC501         222         22 ~ 22         TCP/UDP         192.168.26.220         ♥           ○         4         DC501-2         12501         12501 ~ 12501         TCP/UDP         192.168.26.220         ♥                                                                                                    |                 | Disa           | able<br>#             | Application<br>Name                                              | Public                              | ort Range<br>Private                                          | Protocol                                             | IP Address                                                                         | Enable                     |     |  |  |
| ○         3         DC501         222         22 ~ 22         TCP/UDP         192.168.26.220         ✔           ○         4         DC501-2         12501         12501         TCP/UDP         192.168.26.220         ✔                                                                                                    | ○         3         DC501         222         22 ~ 22         TCP/UDP         192.168.26.220         ♥           ○         4         DC501-2         12501         12501         TCP/UDP         192.168.26.220         ♥                                                                                                    | ○         3         DC501         222         22 ~ 22         TCP/UDP         192.168.26.220         ♥           ○         4         DC501-2         12501         12501 ~ 12501         TCP/UDP         192.168.26.220         ♥                                                                                                    |                 | Disa           | #                     | Application<br>Name<br>dvr80                                     | Public<br>80                        | ort Range<br>Private<br>80                                    | Protocol<br>TCP/UDP                                  | IP Address<br>192.168.26.110                                                       | Enable                     |     |  |  |
| ○ 4 DC501-2 12501 12501 ~ 12501 TCP/UDP 192.168.26.220 🗹                                                                                                    | ○ 4 DC501-2 12501 12501 ~ 12501 TCP/UDP 192.168.26.220                                                                                                    | 4 DC501-2 12501 12501 ~ 12501 TCP/UDP 192.168.26.220      ✓                                                                                                    |                 | Disa           | #<br>1<br>2           | Application<br>Name<br>dvr80<br>dvrtsp                           | Public<br>80<br>554                 | ort Range<br>Private<br>80<br>554                             | Protocol<br>TCP/UDP<br>TCP/UDP                       | IP Address<br>192.168.26.110<br>192.168.26.110                                     | Enable                     |     |  |  |
|                                                                                                    |                                                                                                    |                                                                                                    |                 | Disa<br>Select | #<br>1<br>2<br>3      | All Port Forw<br>Application<br>Name<br>dvr80<br>dvrtsp<br>DC501 | Public<br>80<br>554<br>222          | ort Range<br>Private<br>80<br>554<br>22 ~ 22                  | Protocol<br>TCP/UDP<br>TCP/UDP<br>TCP/UDP            | IP Address<br>192.168.26.110<br>192.168.26.110<br>192.168.26.220                   | Enable<br>V<br>V           |     |  |  |
|                                                                                                    |                                                                                                    |                                                                                                    |                 | Disa           | #<br>1<br>2<br>3<br>4 | Application<br>Name<br>dvr80<br>dvrrtsp<br>DC501<br>DC501-2      | Public<br>80<br>554<br>222<br>12501 | ort Range<br>Private<br>80<br>554<br>22 ~ 22<br>12501 ~ 12501 | Protocol<br>TCP/UDP<br>TCP/UDP<br>TCP/UDP<br>TCP/UDP | IP Address<br>192.168.26.110<br>192.168.26.110<br>192.168.26.220<br>192.168.26.220 | Enable<br>v<br>v<br>v      |     |  |  |
|                                                                                                    |                                                                                                    |                                                                                                    |                 | Disa<br>Select | #<br>1<br>2<br>3<br>4 | Application<br>Name<br>dvr80<br>dvrtsp<br>DC501<br>DC501-2       | Public<br>80<br>554<br>222<br>12501 | ort Range<br>Private<br>80<br>554<br>22 ~ 22<br>12501 ~ 12501 | Protocol<br>TCP/UDP<br>TCP/UDP<br>TCP/UDP<br>TCP/UDP | IP Address<br>192.168.26.110<br>192.168.26.110<br>192.168.26.220<br>192.168.26.220 | Enable<br>V<br>V<br>V<br>V |     |  |  |
|                                                                                                    |                                                                                                    |                                                                                                    |                 | Dise           | #<br>1<br>2<br>3<br>4 | Application<br>Name<br>dvr80<br>dvrtsp<br>DC501<br>DC501-2       | Public<br>80<br>554<br>222<br>12501 | ort Range<br>Private<br>80<br>554<br>22 ~ 22<br>12501 ~ 12501 | Protocol<br>TCP/UDP<br>TCP/UDP<br>TCP/UDP<br>TCP/UDP | IP Address<br>192.168.26.110<br>192.168.26.100<br>192.168.26.200<br>192.168.26.220 | Enable<br>V<br>V           | ]   |  |  |
|                                                                                                    |                                                                                                    |                                                                                                    |                 | Disa<br>Select | #<br>1<br>2<br>3<br>4 | Application<br>Name<br>dvr80<br>dvrrtsp<br>DC501<br>DC501-2      | Public<br>80<br>554<br>222<br>12501 | ort Range<br>Private<br>80<br>554<br>22 ~ 22<br>12501 ~ 12501 | Protocol<br>TCP/UDP<br>TCP/UDP<br>TCP/UDP<br>TCP/UDP | IP Address<br>192.168.26.110<br>192.168.26.110<br>192.168.26.220<br>192.168.26.220 | Enable<br>V<br>V           | ]   |  |  |

### **3 Configuring LPA Settings in the LPA Settings Console**

At this step, you must configure the LPA infrastructure settings in the LPA Settings Console on the DC Box.

To configure the LPA infrastructure settings:

- 1. Log in to the LPA Settings Console on the DC Box. Do the following:
  - a. Open a web browser and in the address bar, enter the DC Box IP address as it is displayed in the image below.

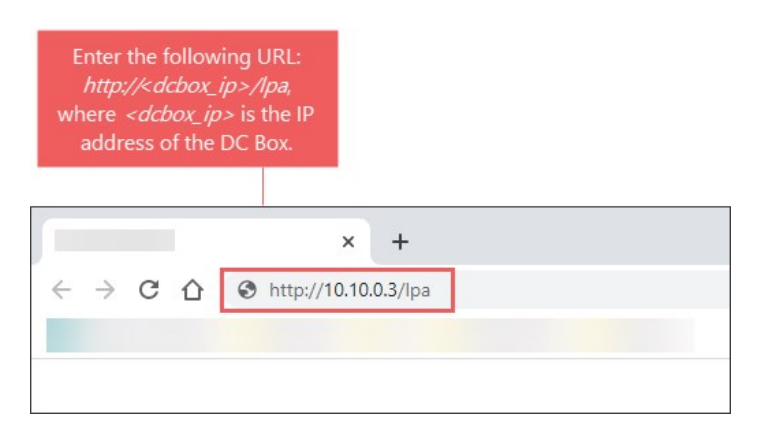

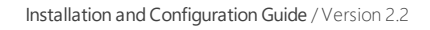

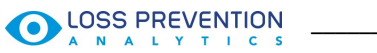

 $\Omega$ 

To find the correct IP address of your DC Box, check the DC Box Installation Manual.

b. Log in to the settings console using the following credentials:

- Username: admin
- Password: SwHH3g

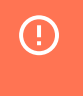

*SwHH3g* is a default password. It may be changed in cash register settings in CStoreOffice®. For details, see Station Options: Cash Register.

c. Click Login.

*Result*: LPA displays the **Status Dashboard** page.

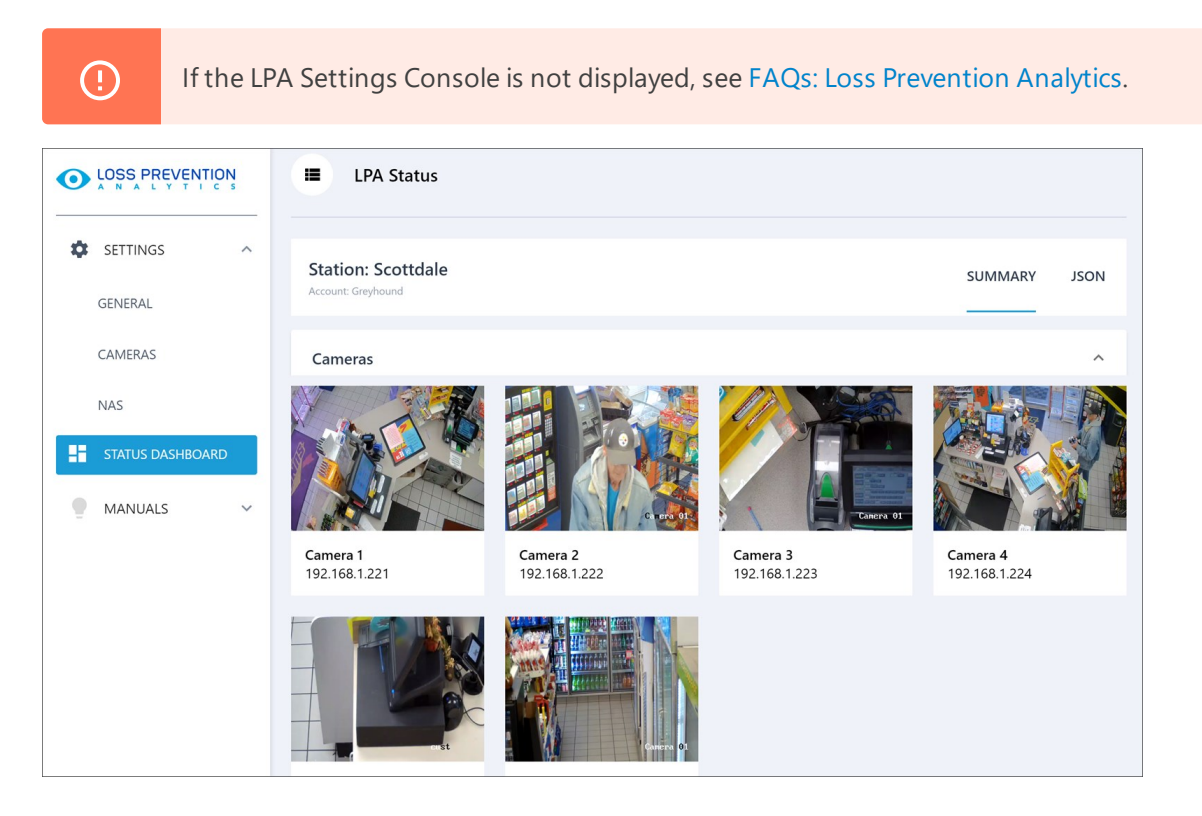

- In the left pane, select Settings > General and make sure all fields have values. If some values are missing, configure the LPA settings as required. The recommended values are the following ones:
  - Video file duration: 300
  - Video offset: 15
  - **Port**: 12501

| 0  |                  |   | Settings                    |               |   |
|----|------------------|---|-----------------------------|---------------|---|
| \$ | SETTINGS         | ^ | General LPA S               | ettings       |   |
|    | GENERAL          |   | Video file duration (ii     | n seconds)    |   |
|    | CAMERAS          |   | 300                         |               | 0 |
|    | NAS              |   | Video offset (in seco<br>15 | nds)          | 0 |
| 55 | STATUS DASHBOARD |   | Public IP<br>24.239.228.32  | Port<br>12501 |   |
| •  | MANUALS          | ~ | DC LAN IP<br>192.168.1.220  | Port<br>12501 |   |

3. In the left menu, select **NAS** and make sure all fields have values. If the fields are empty, it might mean the default NAS password has been changed. In this case, enter the NAS IP address, username and password manually and at the bottom right of the view, click **Save Settings**.

|                  | Settings               |               |
|------------------|------------------------|---------------|
|                  |                        |               |
| SETTINGS ^       | NAS Settings           | Advanced Mode |
| GENERAL          |                        |               |
| CAMERAS          | NAS IP<br>192.168.1.5  |               |
| NAS              | NAS user name<br>admin |               |
| STATUS DASHBOARD | NAS password           |               |
| MANUALS ~        |                        |               |
|                  |                        |               |
|                  |                        |               |
|                  |                        |               |
|                  |                        |               |
|                  |                        |               |
|                  |                        |               |

- 4. In the left menu, select Cameras and configure the cameras settings:
  - a. At the top right of the view, click **Add Workstation**. The system must create a new workstation with four camera slots.

If in the **Workstation** field the workstation name is not displayed in 15-20 seconds, the workstation is probably not set up in CStoreOffice<sup>®</sup>. Then configure the workstation settings manually. To do this, in the **Workstation** field, enter the Terminal ID. The Terminal ID can be found in the 'til report' of your cash register.

If you are using SmartPOS, the Terminal ID is the same as the token key. You can find it by clicking the ? icon in SmartPOS.

| U                               |           |       | ?                                                                                                    |
|---------------------------------|-----------|-------|----------------------------------------------------------------------------------------------------|
| System Open Pay Point Clock Out |           |       | ?                                                                                                    |
|                                 | Enter you | r PIN | SmarPOS by Petrosoft Inc.<br>Version 3.34-18<br>IP 100.34-3                                                                                                    |
|                                 | 7         | 8     | D28A6 - 54CKD - EEF78 - 12E13<br>Support Disconnected                                                                                                    |
|                                 | 4         | 5     | By sending a request to Technical Support, you provide the technician with remote access to your SmartPOS register for<br>troubleshooting. Once the problem is solved, the technician disconnects from your register. |
|                                 | 1         | 2     | Step 1. Press <b>Request Support</b> .<br>Step 2. Call Petroxoft at <b>412-306-0640</b> .<br>Step 3. Authorize by providing your PIN XXXX to Support.                                                                 |
|                                 | С         | 0     | How it works?                                                                                                    |
|                                 |           |       |                                                                                                    |

- b. Choose the appropriate IP for each camera slot. Select the camera IP using the back and forward buttons on the slot. You can also click the settings icon at the bottom right of the camera slot and select the IP address from the list.
- c. At the top right of the view, click **Save Settings** to save all changes.

|                                      | Cameras Settin                           | gs        |          | SAVE SETTINGS                          |
|--------------------------------------|------------------------------------------|-----------|----------|----------------------------------------|
| SETTINGS                             | Cameras by Workstation                   |           |          | ADD WORKSTATION                        |
| CAMERAS                              | Workstation: 101                         | Set Manua | ally     | DELETE                                 |
| NAS<br>STATUS DASHBOARD<br>MANUALS Y |                                          |           |          |                                        |
|                                      | Camera 1 😪<br>O Cashier<br>192.168.1.221 | Camera 2  | Camera 3 | Camera 4<br>⊕ Counter<br>192.168.1.224 |

5. In the left menu, select **Status Dashboard** and make sure there are not errors. If you do not see any errors, the LPA installation is completed.

# **FAQs: Loss Prevention Analytics**

# Installation and Configuration

### WHAT ARE THE HARDWARE REQUIREMENTS?

There are no hardware requirements except for the PJR files support. For more information, see Enabling

### PJR Files.

Since Loss Prevention Analytics is a solution, video cameras and Direct Connect are provided in a box.

# WHEN I CLICK THE LINK TO LPA IN THE DIRECT DEPARTMENT SALES IN THE SHIFT REPORT IS SAYS 'NO RESULT FOUND'.

It means that this department is present at the cash register but has not been configured on the CStoreOffice® side. It is recommended to configure the department within CStoreOffice®.

### LPA IS NOT INSTALLED AUTOMATICALLY

Do the following:

- 1. Make sure the DC Box is activated and powered on.
- 2. Log in to CStoreOffice ® using your Petrosoft Cloud account.
- 3. At the top menu, go to Data Entry > Dashboard > Station Options > General.
- 4. At the top of the **Station Setup: General** form, in the locations list, select the necessary location.
- 5. At the top right of the form, click Edit.
- 6. From the Timezone list, select the correct time zone for the location.
- 7. At the top right of the form, click **Save**.

| Cochran      | <b>X</b>                             |                                   |                          |
|--------------|--------------------------------------|-----------------------------------|--------------------------|
| Station name | Cochran                              |                                   | Graffen and State        |
| *Time zone   | America/New York (GMT -5)            | <ul> <li>Tue, 08:35:32</li> </ul> | Map Satellite            |
| *Country     | United States                        | *                                 |                          |
| *Address     | 1630 Cochran Rd, Pittsburgh, PA, USA |                                   | dreen tree               |
| Street       | 1630 Cochran Road                    |                                   |                          |
| City         | Pittsburgh                           |                                   | Rennerdale Dormant spoor |
| County       | Allegheny County                     |                                   | Vev ewood                |
| State        | PENNSYLVANIA                         |                                   |                          |
| *Zip Code    | 16220                                |                                   | Pretor                   |
| *Phone       | +1 412 561 1884                      |                                   | Castle                   |
| Fax          | +1 412 561 1884                      |                                   | Stannon Stannon          |
|              | vCard                                |                                   | Briegeville Mt Lebanon   |

- 8. In the left menu, select **MISC**.
- 9. To the left of the form, select LPA Settings.
- 10. Click Upload to DC Box.

| Station Options           | #82 Cochran           |                                             |   |  |
|---------------------------|-----------------------|---------------------------------------------|---|--|
| Journal Settings          | DC LAN IP 192.        | 168. 1 . 220 : 12501                        |   |  |
| Check-in Options          | Recording interval (i | n seconds) 355                              |   |  |
| Qwickserve Settings       | Video offset          | 15                                          |   |  |
| Station Tax Comments      |                       |                                             |   |  |
| Docflow DPC Support       | Cash Register:        | 1                                           | × |  |
| LPA Settings              | Camera 1              | rtsp://admin:abc12345@192.168.1.221/Profile | × |  |
| Cash Registers and Fuel   | Camera 2              | rtsp://admin:abc12345@192.168.1.222/Profile | × |  |
| Pumps mapping             | Camera 3              | rtsp://admin:abc12345@192.168.1.223/Profile | × |  |
| Schedule                  | Camera 4              | rtsp://admin:abc12345@192.168.1.224/Profile | × |  |
| Royalty Fee               | + Add Camera          |                                             |   |  |
| Mobile Assistant Settings |                       |                                             |   |  |
| Working Hours             | Add Register          |                                             |   |  |
|                           |                       |                                             |   |  |
|                           |                       |                                             |   |  |
| Revert                    | Upload to DC          | Box                                         |   |  |
| Cours                     |                       |                                             |   |  |

11. Wait for 5 minutes without powering off the DC Box. The system will reboot the DC Box and install LPA automatically.

### CAMERAS ARE NOT ACTIVATED AUTOMATICALLY

### **Activating Cameras Manually**

To activate cameras manually:

- 1. Assign the IP addresses to the cameras. Do the following:
  - a. Install and launch the SADP application that comes with the HIKVISION camera.
  - b. Wait until the cameras appear in the list.

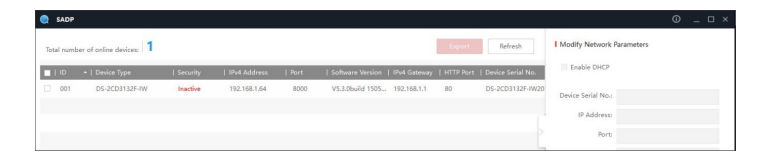

- 2. Activate the cameras. Do the following:
  - a. In the cameras list, select an inactive camera.
  - b. In the **New Password** and **Confirm Password** fields of the activation tab, enter the password you want to use.
  - c. Click Activate.

| SADP       |                         |          |              |      |                  |              |           |                   | • _ • •                                                            |
|------------|-------------------------|----------|--------------|------|------------------|--------------|-----------|-------------------|--------------------------------------------------------------------|
| Total numb | er of online devices: 1 |          |              |      |                  |              | Export    | Refresh           | Activate the Device                                                |
| 🛃   ID     | -   Device Type         | Security | Pv4 Address  | Port | Software Version | IPv4 Gateway | HTTP Port | Device Serial No. |                                                                    |
| 2 001      | DS-2CD3132F-IW          | Inactive | 192.168.1.64 | 8000 | V5.3.0build 1505 | 192.168.1.1  | 80        | DS-2CD3132F-IW20  |                                                                    |
|            |                         |          |              |      |                  |              |           | Ľ                 | The device is not activated.                                       |
|            |                         |          |              |      |                  |              |           |                   | You can modify the network parameters after the device activation. |
|            |                         |          |              |      |                  |              |           |                   | Activate Now                                                       |
|            |                         |          |              |      |                  |              |           |                   | New Password:                                                      |
|            |                         |          |              |      |                  |              |           |                   | Confirm Password:                                                  |
|            |                         |          |              |      |                  |              |           |                   | Activate                                                           |

- 3. Generate new IP addresses to the cameras based on your network gateway IP address. Do the following:
  - a. Run the Command Prompt as an administrator, type *ipconfig* and then press **Enter** on the keyboard.

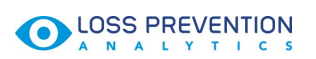

| administrator: Command Prompt                                                                                                    |  | ^ |
|----------------------------------------------------------------------------------------------------|--|---|
| Microsoft Windows [Version 10.0.14393]<br>(c) 2016 Microsoft Corporation. All rights reserved.                                                               |  | ^ |
| C:\Windows\system32>ipconfig                                                                                                    |  |   |
| Windows IP Configuration                                                                                                    |  |   |
| Wireless LAN adapter Wi-Fi:                                                                                                    |  |   |
| Media State                                                                                                    |  |   |
| Wireless LAN adapter Local Area Connection* 2:                                                                                                    |  |   |
| Media State : Media disconnected<br>Connection-specific DNS Suffix . :                                                                                       |  |   |
| Ethernet adapter Ethernet:                                                                                                    |  |   |
| Connection-specific DNS Suffix : : petrosoftic.com<br>Link-local IPv6 Address : fe88::740::750e:231c:3ce8%14<br>IPv4 Address : 92::060:26.129<br>Subnet Mask |  |   |
| Tunnel adapter isatap.petrosoftinc.com:                                                                                                    |  |   |
| Media State Media disconnected<br>Connection-specific DNS Suffix . : petrosoftinc.com                                                                        |  | ~ |

You can open the Command Prompt in the following ways:

- In Microsoft Windows 10, right-click Start and then select Command Prompt (Admin).
- In Microsoft Windows 7 and Microsoft Windows XP, click Start, in the Start Search box, type *cmd* and then press Ctrl+Shift+Enter on the keyboard.
- b. Generate new IP addresses to your cameras using your gateway IP address. For that, take the IP address value from the **Default Gateway** field and change its last octet value from 221 to 224 for cameras 1 to 4 respectively.

For example, the **Default Gateway** field value is 192.168.26.254. The last octet value here is 254. It can be any number in the range between 0 and 255. So, the IP address for Camera 1 is 192.168.26.221.

- 4. Assign new IP addresses to the cameras. Do the following:
  - a. Ensure that the Enable DHCP check box is not selected. If it is selected, clear it.
  - b. In the IP Address field, enter the newly generated IP address for the camera.
  - c. In the Gateway field, enter the value from the Default Gateway field.
  - d. In the **Admin Password** field, enter the password created during activation.
  - e. Click Modify.

| SADI      | •                         |          |              |      |                  |              |            |                   |                     | ◎ _ □ :                     |
|-----------|---------------------------|----------|--------------|------|------------------|--------------|------------|-------------------|---------------------|-----------------------------|
| Total nur | nber of online devices: 1 |          |              |      |                  |              | Export     | Refresh           | Modify Network      | Parameters                  |
| 🗹   ID    | •   Device Type           | Security | IPv4 Address | Port | Software Version | IPv4 Gateway | HITTP Port | Device Serial No. | Enable DHCP         |                             |
| 001       | DS-2CD3132F-IW            | Active   | 192,168.1.64 | 8000 | V5.3.0build 1505 | 192.168.1.1  | 80         | DS-2CD3132F-IW20  | Device Serial No.:  | DS-2CD3132F-IW20151208CCCH5 |
|           |                           |          |              |      |                  |              |            |                   | IP Address:         | 192.168.26.221              |
|           |                           |          |              |      |                  |              |            |                   | Porti               | 8000                        |
|           |                           |          |              |      |                  |              |            |                   | Subnet Mask:        | 255.255.255.0               |
|           |                           |          |              |      |                  |              |            |                   | Gateway:            | 192.168.26.254              |
|           |                           |          |              |      |                  |              |            |                   | IPv6 Address:       | -                           |
|           |                           |          |              |      |                  |              |            |                   | IPv6 Gateway:       |                             |
|           |                           |          |              |      |                  |              |            |                   | IPv6 Prefix Length: | 0                           |
|           |                           |          |              |      |                  |              |            |                   | HTTP Port           | 80                          |
|           |                           |          |              |      |                  |              |            |                   |                     |                             |
|           |                           |          |              |      |                  |              |            |                   | _                   | econey venncanon            |
|           |                           |          |              |      |                  |              |            |                   | Admin Passwordt     |                             |
|           |                           |          |              |      |                  |              |            |                   |                     |                             |
|           |                           |          |              |      |                  |              |            |                   |                     | Modify                      |
| _         |                           |          | _            |      |                  |              |            |                   |                     | Forgot Password             |

- 5. Ensure the camera is set up and working properly. Open the Mozilla Firefox browser and then do the following:
  - a. In the address bar, enter the camera IP address and then press **Enter** on the keyboard.

- b. In the displayed window, in the **User name** field, enter *admin*.
- c. In the password field, enter the password created during activation.
- d. Install the plugin and then restart the browser after its installation.
- e. (Optional) If there is no picture, click the Live view tab.
- f. If the camera is working properly, you will be able to see the live video stream. Keep the browser open for camera view adjustment.

#### PJR FILES ARE NOT ENABLED AUTOMATICALLY

PJR Files are the POS Journal files that contain transaction details from the cash register. You can enable these files for the cash register manually, if applicable.

For details, see Enabling PJR Files.

### **Subscription**

#### HOW IS THE BILLING PERIOD CALCULATED?

Users are billed the first calendar day for the last month's period from the first till the last day of the month.

#### IS IT POSSIBLE TO CANCEL DEACTIVATION IF I CHANGED MY MIND?

Yes, until the first day of the next month when deactivation comes in effect.

#### IS IT POSSIBLE TO ACTIVATE AND DEACTIVATE A LOCATION SEVERAL TIMES WITHIN A MONTH?

Yes, in this case you are charged only for the days the product was activated for the specific location(s).

### MY TRIAL PERIOD IS OVER SOON. WHAT SHOULD I DO TO CONTINUE WORKING WITH LPA?

Nothing. After expiration of the trial period the station automatically continues working in the subscription mode unless user unsubscribes his locations.

#### ARE THERE ANY REQUIREMENTS FOR USING LPA WITH VIDEO?

- DC501 provided by Petrosoft
- Video cameras provided by Petrosoft
- Installation of DC box and cameras by a technician

#### DOES THE ABSENSE OR PRESENCE OF THE VIDEO SETUP AFFECTS THE PRICING?

No, it does not.

### General

### CANNOT SEE VIDEOS FROM MOBILE PHONE

Make sure that you are connected to the Internet via the unrestricted network, such as 3G, 4G, or LTE.

### IS IT POSSIBLE TO USE VIDEO JOURNAL WITHOUT VIDEO?

If video is not available for your account, a placeholder is displayed instead of the video.

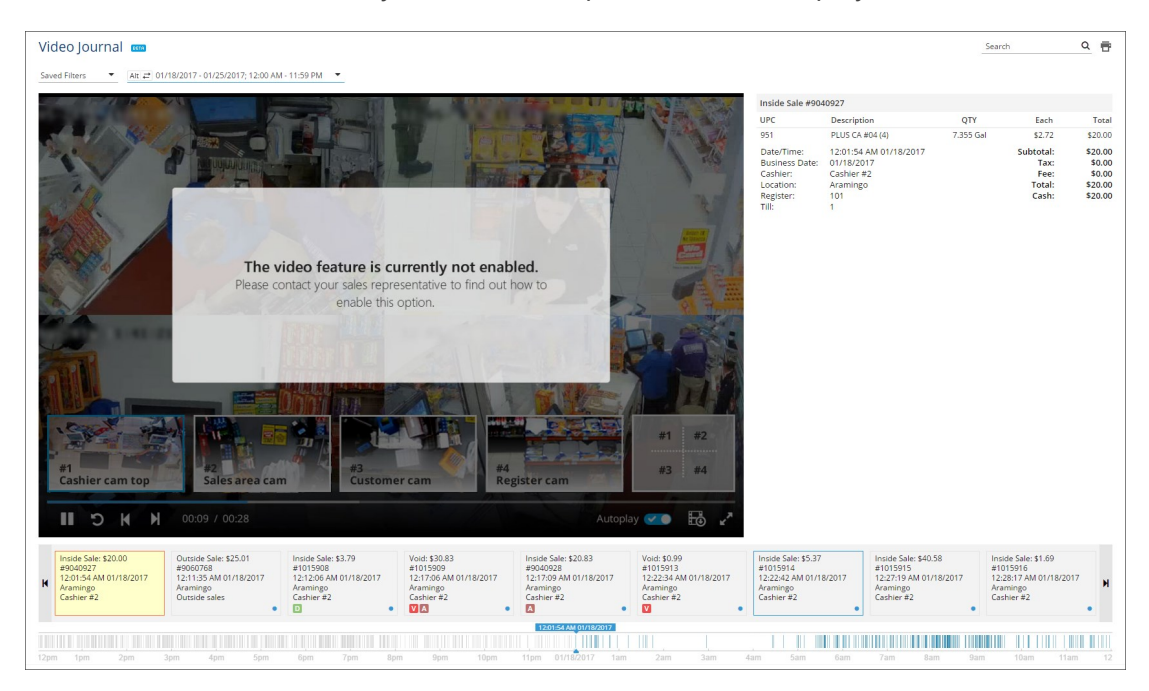

But you can still use this report to view and analyze the cash register transactions.

### CANNOT SEE VIDEO FOOTAGE FROM LPA

Please check the video codec settings on your cameras. CStoreOffice ® supports for H.264 video codec.

If you camera has the H.265 video codec configured, do one of the following:

- Change H.265 to H.264 on your cameras.
  - or
- Use the Microsoft Edge browser.

### LPA VIDEO TIME AND REAL TRANSACTION TIME DON'T MATCH

Make sure the time zone is defined properly in the station options.

- 1. From the CStoreOffice<sup>®</sup> main page, open the station options form. For details how to open the station options form, see Setting Up Locations.
- 2. Go to the Station Options: General section > Time Zone field.

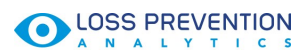

3. Make sure a correct time zone is selected in the **Time Zone** field. If not, update it and then click

# the **Save** button.

| General        | Station Setu         | ıp: General               |                 | Advanced Mode Save Cancel                                                            |  |  |  |  |
|----------------|----------------------|---------------------------|-----------------|--------------------------------------------------------------------------------------|--|--|--|--|
| General        |                      | V                         |                 |                                                                                      |  |  |  |  |
| UST System     | Station name         |                           |                 | Crafton Satellita                                                                    |  |  |  |  |
|                | *Time zone           | America/New York (GMT -5) | ▼ Sat, 08:22:14 | Map Satellite Farms                                                                  |  |  |  |  |
| Fuel VIP       | *Country             | United States             | •               |                                                                                      |  |  |  |  |
| Fuel Allowance | *Address             | , PA, USA                 |                 | Green Tree Mt Oliver                                                                 |  |  |  |  |
|                | Street               |                           | 11              |                                                                                      |  |  |  |  |
| Cash Register  | City                 | Pittsburgh                |                 | Rennerdale To To Dormoat BROOKLINE                                                   |  |  |  |  |
| Qwickserve     | County               |                           |                 | Nëvillewood"                                                                         |  |  |  |  |
| 1000           | State                | PENNSYLVANIA              |                 |                                                                                      |  |  |  |  |
| MISC           | *Zip Code            | 15220                     |                 | Prestor To                                                                           |  |  |  |  |
| Downloads      | *Phone               |                           |                 | Costb +                                                                              |  |  |  |  |
|                | Fax                  |                           |                 | Shannon Whiteh                                                                       |  |  |  |  |
| ATG            |                      | vCard                     |                 | organ Bidgeville Mtilebanon                                                          |  |  |  |  |
| Tags           | Back to Station Horr | е                         |                 | Mapidata @2020 Imagery @2020 TerraMetrice   2 km J Terra of Use   Report a map error |  |  |  |  |